## **Clearing the Holdshelf**

Clearing the Holdshelf should be done daily by the larger libraries and at least once a week by the small libraries.

You can clear the holdshelf of the following types of items:

- Items that have been on the holdshelf too long according to the TIME TO PICKUP rule
- Items for which the Not Wanted After date on the hold has passed

## Days Closed Not Counted toward Days on Holdshelf

The system does not include days the library is closed towards the days spent on the holdshelf.

When you clear the holdshelf, Sierra Circulation moves or clears the holds. Therefore, be sure to print the holdshelf report when the system generates it (as described below). After you have cleared the holdshelf, you can view holds-cancelled information from the **Holds** tab of a patron's record.

To clear the holdshelf:

- 1. Change the Function to Clear Expired Holds and Holdshelf.
- 2. In the Holds pane, select the Clear expired holds and holdshelf.
- 3. In the Location pane, select your library. Do not select any other location. Choose View.

|                                                                                                    | 1                                            |                                     |
|----------------------------------------------------------------------------------------------------|----------------------------------------------|-------------------------------------|
| 🛃 Sierra · Pioneerland Library System · Service Center                                             |                                              | _ 0 🗵                               |
| <u>F</u> ile <u>E</u> dit <u>V</u> iew <u>G</u> o <u>T</u> ools <u>A</u> dmin Reports <u>H</u> elp |                                              |                                     |
| sierra                                                                                             | FUNCTION                                     | Clear Expired Holds and Holdshelf 🔻 |
|                                                                                                    |                                              | 2 19                                |
| Holds                                                                                              | Location                                     | Print Close                         |
| Expired holds and holdshelf     Expired holds     Holdshelf     Holdshelf                          | Pioneerland Library System     All locations |                                     |
| ILL Holdshelf                                                                                      | Select location none                         | •                                   |
| SUMMARY                                                                                            | View Clear Hold   etail                      |                                     |
| 2                                                                                                  | 3                                            |                                     |

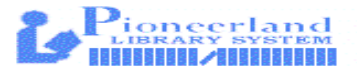

Sierra Circulation displays a summary and a table of items. Any records in use by the system display as part of the summary. For example:

| View <u>Cl</u> ear Hold Detail |                                                                                                    |                   |                |               |  |  |
|--------------------------------|----------------------------------------------------------------------------------------------------|-------------------|----------------|---------------|--|--|
| SUMMARY OF CL                  | SUMMARY OF CLEARABLE HOLDS Wednesday October 14 04:22PM                                                |                   |                |               |  |  |
| 4 to be remov                  | r items on noidsheif:<br>ved from holdshelf entirely                                                   |                   |                |               |  |  |
| 4 to be res                    | shelved or set in-transit                                                                              |                   |                |               |  |  |
| 0 to be che                    | ecked in to activate next hold                                                                         |                   |                |               |  |  |
| 0 to be mo                     | wed to next patron in hold queue and set in-transit<br>d to next natron in hold queue at same location |                   |                |               |  |  |
| Total items on ho              | oldshelf:7                                                                                             |                   |                |               |  |  |
|                                |                                                                                                    |                   |                |               |  |  |
|                                |                                                                                                    |                   |                |               |  |  |
|                                |                                                                                                    |                   |                |               |  |  |
|                                |                                                                                                    |                   |                |               |  |  |
|                                |                                                                                                    |                   |                |               |  |  |
| Patron                         | Title                                                                                                  | Call Num          | Barcode        | Status        |  |  |
| ROBINSON, PA                   | Pioneer girl : the annotated autobiography / Laura Ingalls Wilder ; Pamela Smith Hill                  | 813.52 WIL oranf  | 36601014027687 | PICKUP TIME E |  |  |
| LAKE AGASSIZ                   | Fairest : Levana's story / Marissa Meyer.                                                              | CD YA MEYER wiyad | 36601013707487 | PICKUP TIME E |  |  |
| VIKING LIBRAR                  | Paris match / Stuart Woods.                                                                            | LP WOODS beaf     | 36601013350148 | PICKUP TIME E |  |  |
| ABELN, RENEE                   | Miss Bindergarten stays home from Kindergarten / by Joseph Slate ; illustrated by                      | J PB wljp         | 36601012742097 | PICKUP TIME E |  |  |
|                                | ·                                                                                                    |                   | ·              |               |  |  |
|                                |                                                                                                    |                   |                |               |  |  |
|                                |                                                                                                    |                   |                |               |  |  |
|                                |                                                                                                    |                   |                |               |  |  |

4. To view details for an entry, select the entry and choose the **Hold Detail** button.

| View Clear Hold Detail                |                                                                                                    |               |                   |                |               |
|---------------------------------------|----------------------------------------------------------------------------------------------------|---------------|-------------------|----------------|---------------|
| Expired holds for items on holdshelf: |                                                                                                    |               |                   |                |               |
| 4 to be remov                         | /ed from noldsnelf entirely<br>helved or set in-transit                                                | /             |                   |                |               |
| 0 to be che                           | ecked in to activate next hold                                                                         | /             |                   |                |               |
| 0 to be mo                            | ved to next patron in hold queue and set in-transit<br>I to next patron in hold queue at same location |               |                   |                |               |
| Total items on ho                     | ldshelf:7                                                                                              |               |                   |                |               |
|                                       |                                                                                                    |               |                   |                |               |
|                                       |                                                                                                    |               |                   |                |               |
|                                       |                                                                                                    | /             |                   |                |               |
|                                       |                                                                                                    | /             |                   |                |               |
| <u> </u>                              |                                                                                                    |               |                   |                |               |
| Patron                                | Title                                                                                                  |               | Call Num          | Barcode        | Status        |
| ROBINSON, PA                          | Pioneer girl : the annotated autobiography / Laura Ingalls Wilder ; Pamel                              | la Smith Hill | 813.52 WIL oranf  | 36601014027687 | PICKUP TIME E |
| LAKE AGASSIZ                          | Fairest : Levana's story / Marissa Meyer.                                                              |               | CD YA MEYER wiyad | 36601013707487 | PICKUP TIME E |
| VIKING LIBRAR                         | Paris match / Stuart Woods.                                                                            |               | LP WOODS beaf     | 36601013350148 | PICKUP TIME E |
| ABELN, RENEE                          | Miss Bindergarten stays home from Kindergarten / by Joseph Slate ; illu                                | istrated by   | J PB wljp         | 36601012742097 | PICKUP TIME E |
|                                       |                                                                                                    |               |                   |                |               |
|                                       |                                                                                                    |               |                   |                |               |
|                                       | $\overline{4}$                                                                                         |               |                   |                |               |
|                                       | $\overline{\mathbf{A}}$                                                                                |               |                   |                |               |

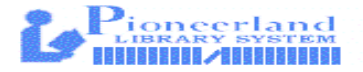

5. Select the **Print** button to print the report. The report includes information from the summary, the list of holds, and the hold detail. If you attempt to close the report or change functions without printing, Sierra Circulation prompts you to print the report.

| sierra                                                                   | FUNCTION CI                                                                        | ear Expired Holds and Holdshelf 🔻 |
|--------------------------------------------------------------------------|------------------------------------------------------------------------------------|-----------------------------------|
|                                                                          |                                                                                    | Print Close                       |
| Holds  Expired holds and holdshelf Expired holds Holdshelf ILL Holdshelf | Location     Pioneerland Library System     All locations     Select location none |                                   |
|                                                                          | View Clear Hold Detail                                                             | 5                                 |

- 6. Select the **Clear** button.
- 7. To close the report, choose **Close**. (Note that if you attempt to clear the holdshelf a second time using the same parameters, the system informs you that there are no holds to clear.)
- 8. Go to your Hold shelf and remove the items on your list from the shelf.
- 9. Scan the items in and return them to your shelves or the borrowing library.

## Number of Items on the Holdshelf

In **Clear Holdshelf** mode, the system lists only the items that have been on the holdshelf too long according to the TIME TO PICKUP element which is 3 days for DVDs and everything else is 7 days.

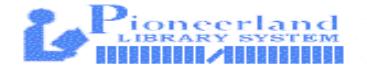